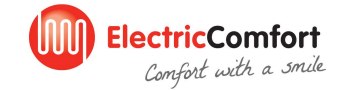

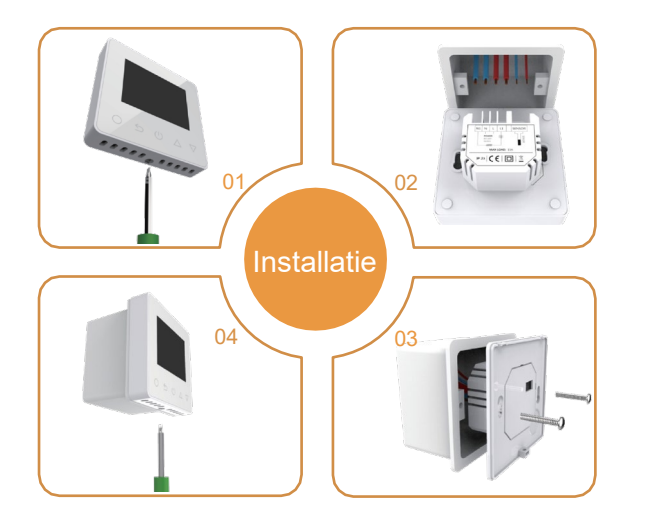

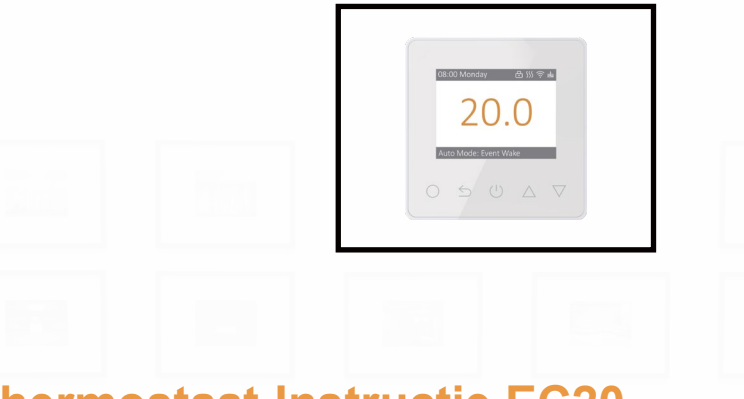

# **Thermostaat Instructie EC20**

Voor uw elektrische/infrarood vloerverwarming.

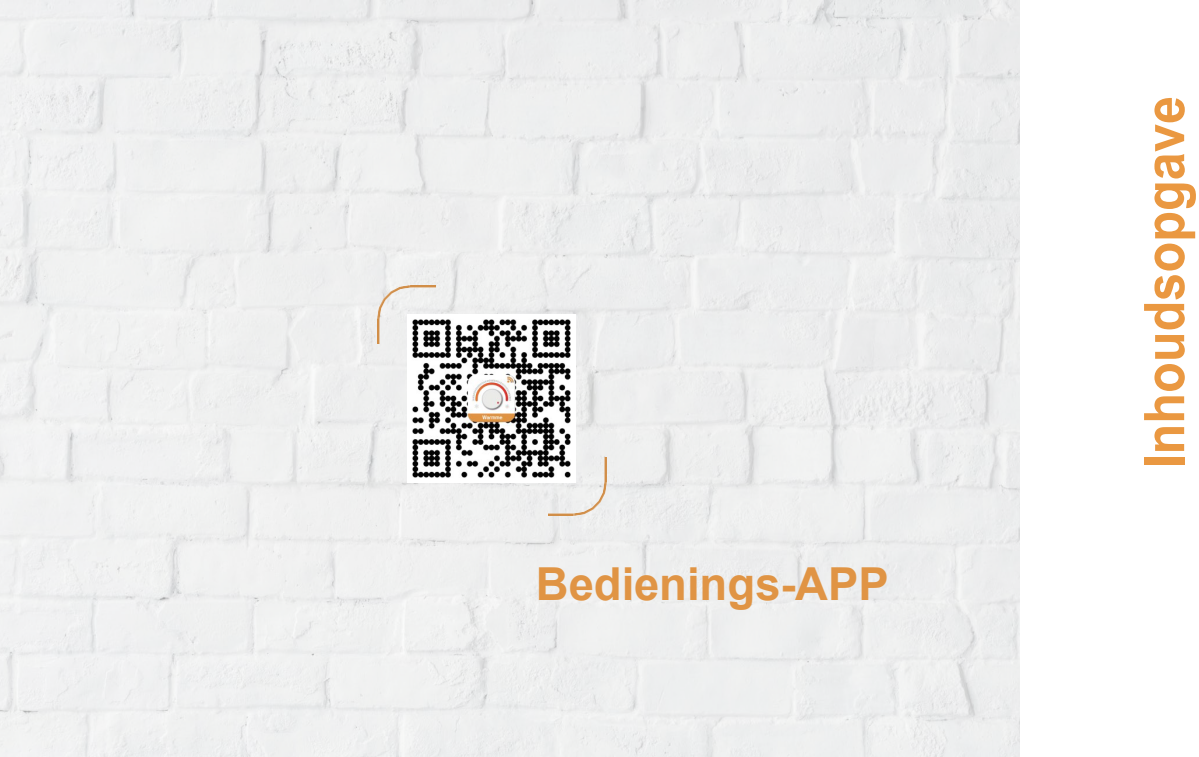

| <b>01</b> I | Introductie01         |    |                                           |  |  |  |  |
|-------------|-----------------------|----|-------------------------------------------|--|--|--|--|
| <b>02</b>   | Technische gegevens01 |    |                                           |  |  |  |  |
| <b>03</b> I | Installatie02         |    |                                           |  |  |  |  |
| 04          | Aansluitschema        |    | 03                                        |  |  |  |  |
| <b>05</b> · | Thermostaat symbolen  |    | 04                                        |  |  |  |  |
|             |                       | 06 | WiFi verbinding05                         |  |  |  |  |
|             | 日三分章                  | 07 | Functies en bediening 07                  |  |  |  |  |
| 08          | :00 Monday            |    | 7.1 Aan/uit07                             |  |  |  |  |
|             |                       |    | 7.2 Tijdelijk overschrijven temperatuur07 |  |  |  |  |
|             | 100                   |    | 7.3 Bediening vastzetten07                |  |  |  |  |
|             |                       |    | 7.4 Helderheid07                          |  |  |  |  |
|             | 20.0                  |    | 7.5 Tijd instellen                        |  |  |  |  |
|             |                       |    | 7.6 Vakantie modus                        |  |  |  |  |
| Au          | to Mode: Event Wake   |    | 7.7 Vast modus                            |  |  |  |  |
|             | - Maric               |    | 7.0 Programma aanpassen                   |  |  |  |  |
|             |                       |    | 7.9 Geavanceerde insteiningen             |  |  |  |  |
|             | 5 (1)                 | 08 | Probleemoplossing13                       |  |  |  |  |
|             | V A V                 | 09 | Afmetingen14                              |  |  |  |  |

## NTRODUCTIE

## "

Deze digitale thermostaat wordt gebruikt bij elektrische en infrarood vloerverwarming. De thermostaat zorgt voor een aangename temperatuur bij een zo minimaal mogelijk verbruik van stroom. Installeer de app op uw smartphone en regel uw thermostaat via WIFI of Zigbee.

## TECHNISCHE GEGEVENS

Voedingsspanning: 85-265Vac 50/60Hz Stand-by vermogen: <1W Maximaal vermogen: 16A IP klasse: IP21 Kabel dikte : ≤2.5mm<sup>2</sup>

## NSTALLATIE

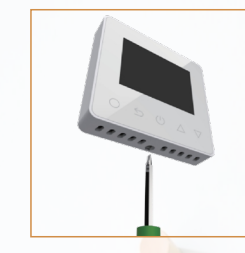

**Stap 1:** Draai de schroef aan de onderkant van de thermostaat los om het voorpaneel te verwijderen.

Stap 2: sluit de thermostaat

volgens

aan

aansluitschema.

het

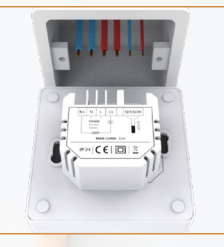

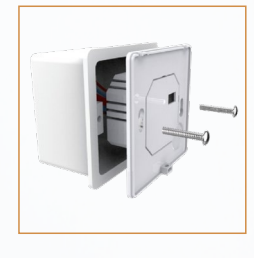

**Stap 3:** Schroef het achterpaneel goed vast in de inbouwdoos met de bijgeleverde schroeven.

**Stap 4:** Zet uw voorpaneel er weer voorzichtig op en draai de onderste schroef vast.

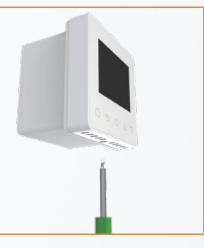

# AANSLUITSCHEMA

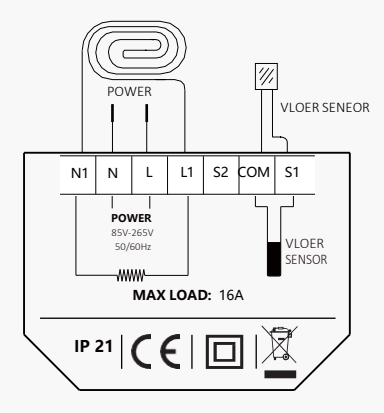

Suggestie: Om de levensduur te verlengen gebruik 90% van het totale aansluitvermogen van 16A.

## THERMOSTAAT SYMBOLEN

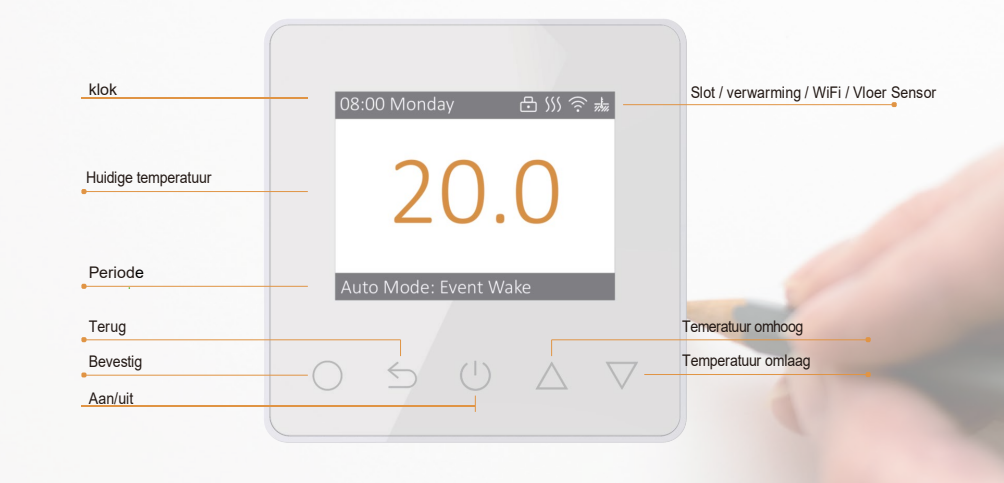

WIFI CONNECTIE

Register

de APP Store/Google Play.

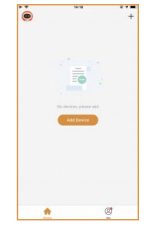

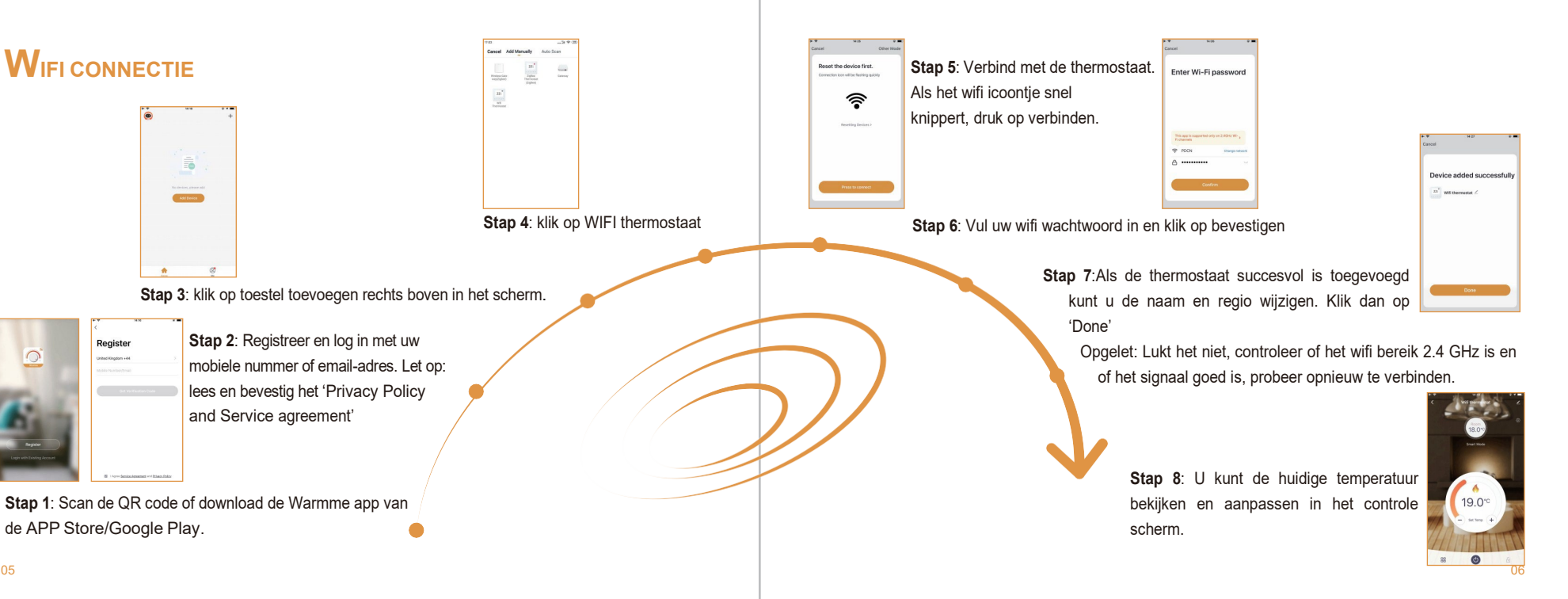

0

# **F**UNTIES EN BEDIENING

### 1 Aan/uit

Druk op 🕐 om aan en uit te schakelen

Opmerking, wanneer de vorstbeveiligings modus actief is, behoudt de thermostaat deze temperatuur ook als hij uitgeschakeld is.

## 2 Tijdelijk overschrijven temperatuur

U kunt de temperatuur tijdelijk hoger of lager zetten, deze wijziging zal niet worden opgeslagen. druk op ∠⊽ om de temperatuur tijdelijk hoger of lager te zetten. Druk O om de temperatuur te bevestigen en terug te gaan naar de huidige temperatuur.

## 3 Bediening vastzetten

U kunt de bediening vastzetten zodat er geen wijzigingen kunnen worden doorgevoerd. Bij het zien van de huidige temperatuur houdt 5 3 seconden ingedrukt om de bediening vast te zetten of weer vrij te geven.

### 4 Helderheid

Verander de helderheid van het scherm. Op het startscherm druk O om instellingen te wijzigen. Druk  $\triangle \nabla$  om helderheid te selecteren. Druk O om helderheid te openen. 

#### 5 Tijd instellen

\* Als de thermostaat is verbonden met zigbee/wifi zal deze zich automatisch aanpassen.

### 6 Vakantie modus

In vakantie modus houdt de Thermostaat de ingestelde tijd tot het eind van de vakantie vast. Op het startscherm druk op ○ om instellingen te wijzigen
Druk ○ om instellingen te openen.
Druk △ ♡ om de vakantie modus te selecteren.
Druk ○ om dagen te selecteren.
Druk △ ♡ om dagen in te stellen .
Druk ○ om de temperatuur te selecteren.
Druk △ ♡ om de temperatuur te wijzigen.
Druk ○ om terug te gaan naar het startscherm.

#### 7 Vast modus

In de vast modus wordt de ingestelde temperatuur vastgehouden totdat deze weer aangepast of geannuleerd wordt. Druk  $\odot$  om instellingen te wijzigen

Druk O om instellingen te openen.

Druk  $\triangle \nabla$  om vast modus te selecteren.

Druk O om de temperatuur in te stellen.

Druk △ ▽ om de temperatuur te wijzigen.

Druk O om terug te gaan naar het startscherm.

#### 8 Programma aanpassen

U kunt het vaste programma aanpassen naar uw eigen wensen. Als u hierna auto modus selecteert zal deze de ingestelde waardes gebruiken.

Op het startscherm, druk op  $\bigcirc$  om instellingen te wijzigen.

Druk  $\triangle \nabla$  om het programma aan te passen.

Druk O om de dag aan te passen.

Druk  $\triangle \nabla$  om de dag te selecteren.

Druk O om het moment aan te passen.

Druk  $\triangle \nabla$  om het moment in te stellen.

Druk O om het tijdstip in uren aan te passen.

Druk  $\triangle \nabla$  om het tijdstip in uren in te stellen.

Druk O om het tijdstip in minuten aan te passen.

Druk  $\triangle \nabla$  om het tijdstip in minuten in te stellen.

Druk O om de temperatuur aan te passen.

- Druk  $\triangle \nabla$  om de temperatuur in te stellen.
- Druk O om terug te gaan naar het moment instellen.
- Druk O om terug te gaan naar het startscherm.

#### Standaard ingestelde waardes.

| Dag   | Opstaan      | Weg gaan     | Terug komen  | Naar Bed     |
|-------|--------------|--------------|--------------|--------------|
| Ma-vr | 07:00 22.0°C | 08:30 19.0°C | 17:00 22.0°C | 22:00 19.0°C |
| Za-zo | 08:00 22.0°C | 08:30 22.0°C | 17:00 22.0°C | 22:00 19.0°C |

#### 9 Geavanceerde instellingen

Met geavanceerde instellingen kunt u uw thermostaat naar speciale wensen aanpassen. Dit gebeurt veelal door een technisch onderbouwd tijdens de installatie.

Op het startscherm, druk op O om instellingen te wijzigen.

Druk △ ▽om geavanceerde instellingen te selecteren.

Druk O om geavanceerde instellingen te openen.

Elke instelling kan worden geopend met() en u kunt dan de waardes aanpassen.

#### Advanced Setting

| No. | Name                             | standaard  | bereik                               |
|-----|----------------------------------|------------|--------------------------------------|
| 1   | Ruimte temperatuur kalibratie    | 0.0°C      | -5.0°C 5.0°C                         |
| 2   | Vloer temperatuur kalibratie     | 0.0°C      | -5.0°C 5.0°C                         |
| 3   | Vorstbeveiliging                 | aan        | Aan/uit                              |
| 4   | Vorstbeveiligings temperatuur    | 5.0°C      | 5.0°C 15°C                           |
| 5   | Limiet vloer temperatuur         | 30°C       | 20.0°C 50°C                          |
| 6   | Temperatuur tolerantie           | 1.0°C      | 0.5°C/1.0°C/2.0°C/3.0°C              |
| 7   | °F/°C                            | °C         | °F/°C                                |
| 8   | Sensor Selectie                  | Vloer      | Vloer/Ruimte/Beide                   |
| 9   | Schema                           | 5+1+1      | 7/5+1+1                              |
| 10  | Schakel vertraging               | 0S         | 0S/30S/60S/90S                       |
| 11  | Adaptieve functie                | uit        | Aan/uit                              |
| 12  | Open raam detectie               | uit        | Aan/uit                              |
| 13  | Taal                             | Nederlands | Engels/duits/spaans/frans/nederlands |
| 14  | Instelling vermogen              | 0W         | 0W 4500W                             |
| 15  | verbruik                         | -          | -                                    |
| 16  | Terug naar de fabriek instelling | -          | Nee/ja                               |

1. Ruimte temperatuur kalibratie: kalibreer de ruimte temperatuur.

2. Vloer temperatuur kalibratie: kalibreer de vloer temperatuur.

3&4.Vorstbeveilings functie: Hiermee houdt u uw omgeving op een vooraf ingestelde temperatuur.

Bijvoorbeeld om er voor te zorgen dat uw leidingen niet bevriezen.

5. Vloer temperatuur limiet: Bij inschakeling beide sensoren moet deze ingesteld zijn voor het behoud van de vloer.

6. Temperatuur tolerantie: De waarde is 1°C. De thermostaat schakelt in wanneer de temperatuur 1°C lager is dan de ingestelde temperatuur, en schakelt uit bij 1°C hoger dan de ingestelde temperatuur.

7. °F/°C: °C en °F kunnen in worden gesteld

8. Sensor selection:

Vloer sensor: Geschakeld door de vloer sensor.

Ruimte sensor: Geschakeld door de ruimte sensor.

Beide sensoren: Geschakeld door de ruimte sensor met als ingestelde limiet op de vloersensor

9. Schema: selecteer een terugkomend weekschema. Er zijn 2 opties:

7: Elke dag kan apart worden ingesteld.

5+1+1: De 5 weekdagen zijn gelijk, in het weekend kan het per dag worden ingesteld.

10. Schakel vertraging: Vertraagde inschakeling vermogen.

**11. Adaptieve functie**: Na een aantal dagen dagelijks gebruik, regelt de adaptieve functie dat op ingesteld moment de ruimte of vloer al op temperatuur is.

**12. Open raam detectie**: Deze functie werkt alleen met de ruimte sensor of beide sensors. Bij een snelle temperatuurdaling schakelt de thermostaat automatisch voor 15 minuten uit.

13. Taal: Er zijn 5 verschillende talen: Engels/Duits/Spaans/Frans en Nederlands

**14&15. Instelling vermogen en verbruik:** Hiermee kunt u data inzien en dit koppelen aan het daadwerkelijke verbruik.

16. Terug naar de fabriek instelling: Alle parameters worden terug gezet naar de standaard waardes.

# Probleemoplossing

# Afmetingen(MM)

**E1**: Ruimte sensor error. **E2**: Vloer sensor error.

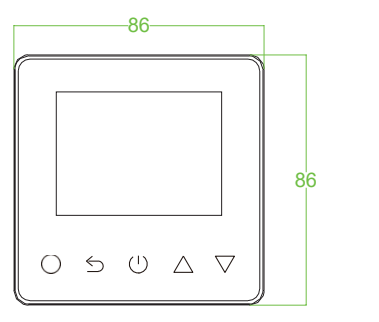

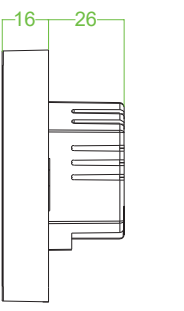

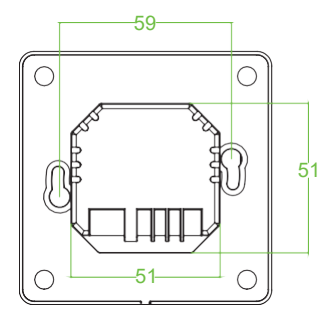